## Anleitung zur Anmeldung zum "digitalen Elternsprechtag":

Auf unserer Schulhomepage <u>www.praxismittelschule.at</u> finden Sie den Anmeldelink zum "digitalen Elternsprechtag".

Bitte melden Sie sich auf dieser Seite mit Ihren persönlichen Daten an. Diese haben Sie mit der Einladung erhalten:

| We | bU | ntis  | login |  |
|----|----|-------|-------|--|
|    |    | 11415 | Login |  |

| Pr<br>der    | axis Mittelschule PH Salzburg |  |
|--------------|-------------------------------|--|
|              | OIDC Anmeldung                |  |
|              | oder                          |  |
| Benutzername |                               |  |
| Passwort     |                               |  |
|              | Logîn                         |  |

 $\rightarrow$  Ihre persönlichen Zugangsdaten (Benutzername, Passwort) finden Sie auf dieser Einladung:

| Auf unserer Homepage (http://www.praxismittelschule.at) finden sie den Anmeldelink und eine detaillierte<br>Erklärung zum "Online – Sprechtag"! |
|----------------------------------------------------------------------------------------------------|
| Name, Klasse: Maria Mustername, 1a<br>Benutzername: MusteMar<br>Passwort: ******                                                                |
| Bei Fragen können Sie gerne unser Sekretariat 0662 / 6388 – 4031 kontaktieren!                                                                  |

## → Sie werden zum Ändern des Passwortes aufgefordert – bitte notieren Sie dieses!

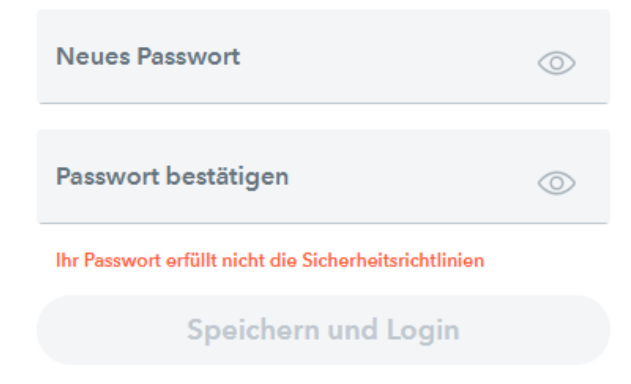

## → Nach erfolgreicher Anmeldung finden Sie die Ankündigung des Elternsprechtags, bitte klicken Sie dort:

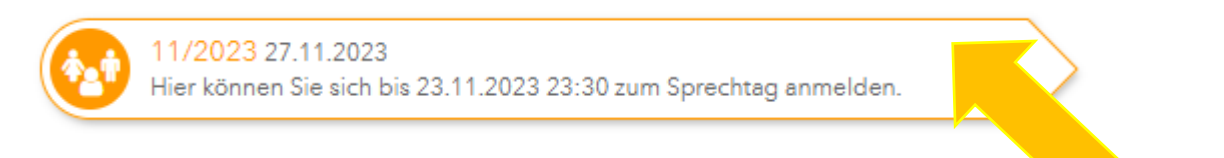

## $\rightarrow$ Der Bildschirm ist nun wie folgt dargestellt:

| 1 Lehrkraft anzeigen                     | 2 Termine wählen 👔 😫    |  |  |  |  |
|------------------------------------------|-------------------------|--|--|--|--|
| Alle Lehrkräfte Relevante Lehrkraft      | ALT BRG BRL GRE HAB HAS |  |  |  |  |
| Kinder                                   | 14:00                   |  |  |  |  |
| <ul> <li>Huber</li> <li>Yella</li> </ul> | 14:05                   |  |  |  |  |
| Lehrkraft                                | 14:10                   |  |  |  |  |
| ALT SOL-D, D, SOL-D PD, WTX              | 14:15                   |  |  |  |  |
| ANI ANI                                  | 14:20                   |  |  |  |  |
| D BAU                                    | 14:25                   |  |  |  |  |

Bei "1 – Tehrkraft anzeigen" finden Sie alle LehrerInnen, die in der Klasse Ihres Kindes unterrichten.

Unsere LehrerInnen werden mit dem Kürzel angezeigt. Falls unklar, so finden Sie neben dem Kürzel die Fächer, welche die KollegIn in der Klasse unterrichtet.

Bei "2 – Termine wählen" können Sie in einer stundenplanähnlichen Übersicht die freien Termine der LehrerInnen sehen und auswählen. Helle Terminblöcke können Sie wählen, dunkle sind schon vergeben. Sie können pro LehrerIn nur <u>einen</u> 5-min-Termin wahrnehmen.

TIPP: Ein erneuter Klick auf das grüne Häkchen löscht den Termin wieder! Evtl. macht es Sinn, sich zwischen je zwei Terminen 5 Minuten freie Zeit für den Raumwechsel zu lassen. Dann ist es für Sie weniger hektisch ©.

→ Mit einem Klick auf "Fertig" am unteren Bildschirmrand ist ihre Terminwahl abgeschlossen und Sie können Ihre Terminliste herunterladen.

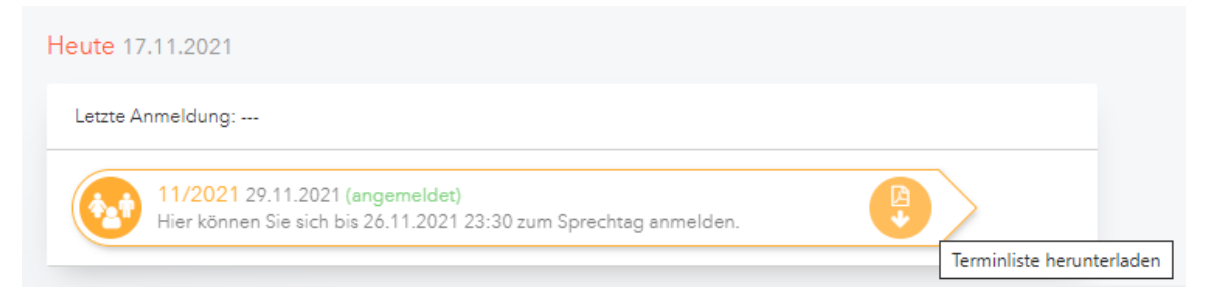

→ Bei Fragen können Sie gerne unser Sekretariat unter der Nummer 0662 / 6388 – 4031 kontaktieren!